## USITC (United States International Trade Commission) Data Web (US Imports / Export Data)

Para elaborar estatísticas de exportações e importações norte-americanas, acesse o seguinte site: <u>www.usitc.gov</u>

| About USI                                                                               | IC Popular Topics Press Room Import Injury Intellectua                                                                                                    | al Property Industry/ Economic Analysis Tariff Affair                           |
|-----------------------------------------------------------------------------------------|----------------------------------------------------------------------------------------------------|---------------------------------------------------------------------------------|
| General Information                                                                     |                                                                                                    | Tariff Assistance                                                               |
| Contact Us                                                                              | IT IS A DIEL OF THE OWNER OF THE OWNER OWNER OWNER OWNER OWNER OWNER OWNER OWNER OWNER OWNER OWNER OWNER OWNER OWNER OWNER OWNER OWNER OWNER OWNER OWNER OWNER OWNER OWNER OWNER OWNER OWNER OWNER OWNER OWNER OWNER OWNER                                                                                                    | Search the current Harmonized<br>Tariff Schedule                                |
| Hours & Directions<br>Staff Directory (PDF)                                             |                                                                                                    | Search hts.usitc.gov                                                            |
| <ul> <li>Daily USH C Calendar</li> </ul>                                                | the sector is the sector is a sector is a | (See Disclaimer)                                                                |
| Help Me Find                                                                            | Defining Moments (Trade Terms and<br>Practices, Briefly Defined)                                                                                                    | View<br>Current HTS by Chapter<br>HTS Archive<br>Recent Changes to HTS (PDF)    |
| Please select                                                                           | Advisory Opinion Proceedings                                                                                                    | Need Help?                                                                      |
| Research Tools                                                                          | + View article in full 1 2 3                                                                                                    | Frequently Asked Questions<br>Ask Us a Tariff Question<br>HTS E-Learning Module |
| Tariff Search Tool     Harmonized Tariff     Schedule)     DataWeb (LLS_imports/Exports | :: News Releases and New Documents                                                                                                    |                                                                                 |
| Data)     EDIS   Login   Register                                                       | <ul> <li>News Release: Sec. 337 Inv. — Wireless Devices with 3G and/</li> <li>News Release: Sec. 337 Inv. — Mobile Handset Devices and R</li> </ul>                                                                                                    | or 4G Capabilities [1/31/2013]<br>elated Touch Keyboard Software [1/25/2013]    |
| Independent Reporting                                                                   | <ul> <li>News Release: Sec. 337 Inv. – Cases for Portable Electronic I</li> <li>News Release: Sec. 337 Inv. – Wireless Communication Equilibrium Particle Sec. 337 Inv. – Belloon Dissection Devices 147</li> </ul>                                                                                                    | Devices [1/25/2013]<br>pment [1/25/2013]<br>25/2013]                            |
| Office of Inspector General                                                             | - News Release, Sec. 331 ma Dallour Dissection Devices [17.                                                                                                    | 20/2010]                                                                        |

Na home page, clique em "Data Web (US Imports / Export Data)", conforme indicado pela seta laranja.

Na tela seguinte, clique em "Interactive Tariff and Trade Data Web Login", conforme indicado pela seta.

| United<br>International Action                                                                        | States<br>ational Trade Commission                                                                                                    |  |  |
|----------------------------------------------------------------------------------------------------|----------------------------------------------------------------------------------------------------|--|--|
| USITC Home > DataWeb                                                                                  |                                                                                                    |  |  |
| Contact US  DataWeb Assistance                                                                        | :: Interactive Tariff and Trade DataWeb Announcements                                                                                                    |  |  |
| Tariff and Trade DataWeb                                                                              | November, 2012 trade data are now posted.                                                                                                    |  |  |
| <ul> <li>Trade DataWeb Login</li> <li>DataWeb FAQ</li> <li>DataWeb How To</li> </ul>                  | Interactive Tariff and Trade DataWeb<br>Login                                                                                                    |  |  |
| Classification Systems                                                                                | The USITC Interactive Tariff and Trade DataWeb provides international trade statistics and U.S. tariff data to the public full-time and free of charge.                                                                                                    |  |  |
| Tariff Search Tool     Classification Systems     Commodity Translation Wizard     Description Lookup | U.S. import statistics, U.S. export statistics, U.S. tariffs, U.S. future tariffs and U.S. tariff preference information are available on a self-service,<br>interactive basis. The USITC DataWeb responds to user-defined queries integrating international trade statistics with complex tariff and customs<br>treatment, and allows both expert and non-expert users to create and save customized country and product lists for future re-use from anywhere<br>in the world.                                                                                                    |  |  |
| Trade Data Reports                                                                                    | International trade data are available for years 1989- present on a monthly, quarterly, annual, or year-to-date basis and can be retrieved in a number of classification systems, including the Harmonized Tariff Schedule (HTS), the Standard International Trade Classification (SITC), o North American Industry Classification System (NAICS). Pre-defined reports on international trade statistics are also available by geographi and partner country. Current U.S. tariffs, which are maintained and published by the USITC as a statutory responsibility, can be accessed v USITC DataWeb, and retrieved with relevant international trade data. |  |  |
| Graphs of Trends     Trade Shifts                                                                     | ITC TRADE DATAWEB-Direct access to trade data; customized reports; instant answers.                                                                                                    |  |  |
| Certain Steel Products     Sub-Saharan Africa                                                         | Frequently Asked Questions                                                                                                    |  |  |
| Trade by Geographic Regions     Trade by Partner Country                                              | External Resources                                                                                                    |  |  |

Na próxima tela, serão solicitados seu nome e senha para acesso. Caso você não possua cadastro no site, será necessário fazê-lo. O procedimento é simples e gratuito. Clique em *"Create New Account"*.

| United State<br>International                                                                                                    | s<br>Trade Commission                                                                                                    |
|----------------------------------------------------------------------------------------------------|----------------------------------------------------------------------------------------------------|
| USITC Interactive Tariff and Trade Da<br>Version 3.1.0<br>Login Screen<br>Direct access to trade data; customized repu<br>"advanced searching" can be saved for futur<br>Query, select all commodities, Chile, 6-digit | taWeb orts; instant answers. Data on extended special tariff programs now available. Complex queries created under e runs. For all users - U.S. imports and exports by your list of products or one at a time. Example: enter Quick aggregation, sort by value, and get the top 10 values, all other, and total-instantly. Sign-in below: |
|                                                                                                    | There is no charge for registration and<br>use. Completion of a brief user<br>registration form is required. This will<br>allow us to analyze usage and costs by<br>user sectors and save your product and<br>country lists for your personal use at<br>another login.<br>CREATE NEW ACCOUNT<br>FORGOT YOUR PASSWORD?                     |

Após ter se cadastrado, volte à página anterior, insira seu login e senha de acesso e clique em *"LOG-IN"* conforme demonstrado pela seta do quadro anterior. A próxima tela disponibilizará as opções de pesquisa. Aqui deverá ser selecionado um dos cinco itens (US Imports for Consumptions, US Domestic Exports, US General Imports, US Total Exports ou Trade Balance) da primeira coluna e a opção "*HTS Items*" da segunda coluna. Em seguida, clique em "*Proceed With New Query*". Neste exemplo, optaremos por "US Imports for Consumptions" conforme indicado pela seta.

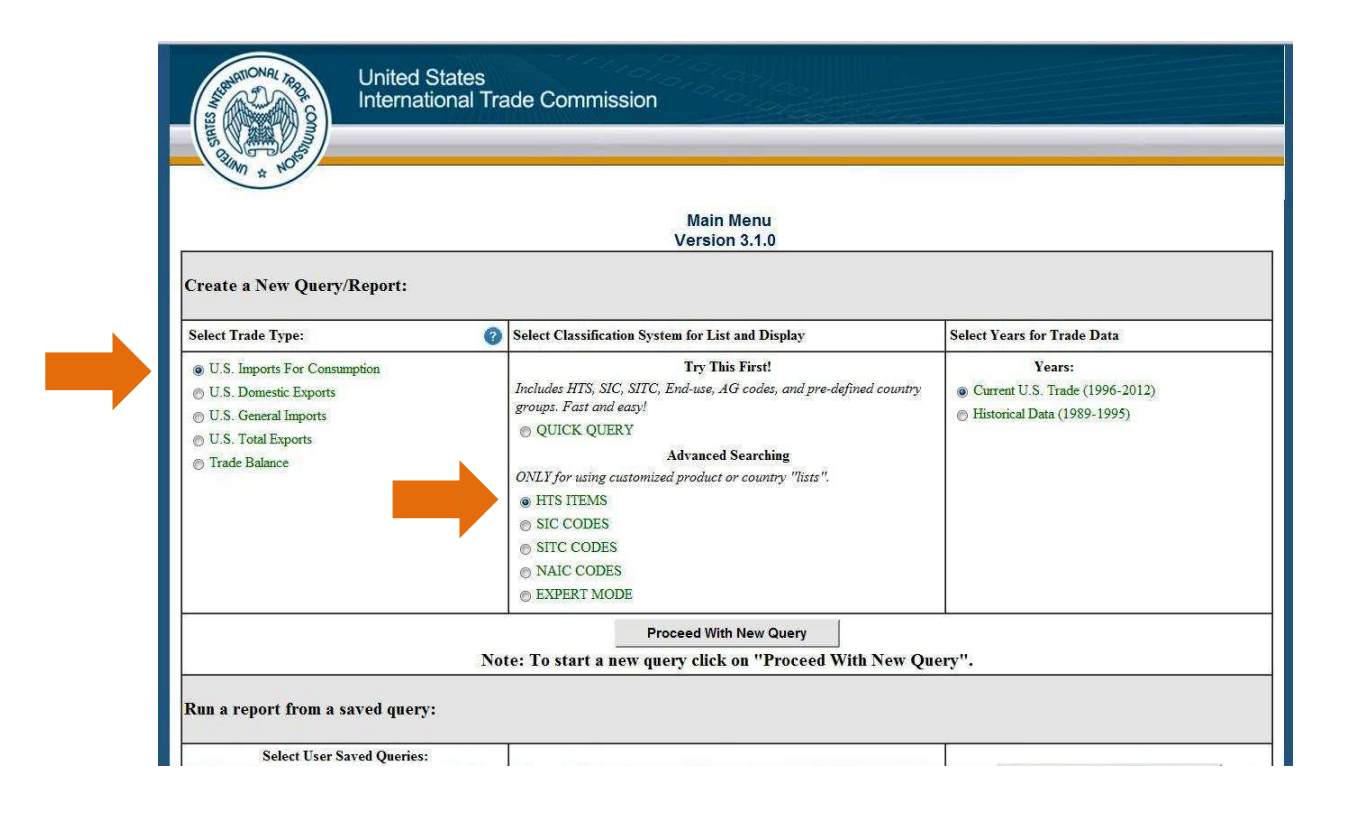

Para facilitar o entendimento, dividimos a tela seguinte em 3 quadros, que encontram-se a seguir:

1- Na primeira opção, selecionar "*Customs Value*" e "*First Unit of Quantity*" para obter valores em US\$ FOB e em sua respectiva quantidade de comercialização (dúzias, unidades, metros, etc). Em seguida, selecione o período desejado para obtenção dos dados. Seguindo o exemplo, optaremos pelo ano de 2011 (janeiro a dezembro) e pelos meses disponíveis de 2012 (janeiro a novembro). Desta forma, devem ser selecionados os seguintes períodos: "2012 Year to Date" e "2011" e no quadrinho ao lado, marcar "*Annual + Year-to-Date*" conforme demonstrado no quadro a seguir:

**United States** International Trade Commission Proceed With New Ouerv Query Design Page ersion 3.1.0 U.S. Imports For Consumption **Data Selection Data** Presentation Select the Data to Report: 0 Select Scale for Dollar or Quantity Values: 🥥 Actual First Unit of Qu In 1.000 Second Unit of Qua Landed Duty-Paid Value Dutiable Value o In 1,000,000,000 Calculated Duties Import Charges View Data Field Descriptions Select the Time-Line for the Report Select the Years to Display: 0 O Annual ear To Date Annual + Year-to-Date Annual + Year-to-Last Quarter 2010 2009 Quarterly 2008 Monthly Select All Commodities or a Pre-Defined List: 2 Select Aggregate Level & Type 2 All Import Commodifies (HTS, AG, or End Use):

2- Abaixo, poderá ser selecionado um grupo pré-estabelecido de SH/HTS ou apenas um único SH/HTS. (Encontra-se abaixo, no item "Anexo", texto explicativo de como formar grupos de produtos).

Conforme indicado pela seta, selecione o grupo de produtos de seu interesse. Este grupo ficará salvo no seu login e senha e, desta forma, não será necessário inseri-lo novamente em uma próxima consulta.

Após selecionar o grupo, selecione também *"Aggregate all Commodities"* em *"Select Aggregate Level & Type"* se for de seu interesse verificar a somatória dos produtos ou selecione HTS referente ao número de dígitos da sua pesquisa para verificar cada SH/HTS do grupo, individualmente.

É importante ressaltar que os Estados Unidos utilizam dez dígitos em suas classificações tarifárias. Desta forma, os grupos de produtos poderão ser formados com até dez dígitos.

No item *"Select All Countries or a Pre-Defined List"* é possível filtrar os dados por grupo de países ou incluir todos os países. Após essa seleção pode-se escolher a forma de visualizar os dados: de forma agregada *("Aggregate All Countries Together")* ou destacando os países separadamente *("Display Countries Separately")*.

No exemplo abaixo será utilizado o grupo de produtos já formado, chamado fibras.

| Select All Commodities or a Pre-Defined List:<br>HTS04-IMP CAMEBA<br>HTS04-IMP FIBRA<br>HTS04-IMP FILAMENTOS<br>HTS04-IMP TECIDOS<br>HTS04-IMP VEST e CMB<br>HTS06-IMP 50 - 63                                                | <ul> <li>Select Aggregate Level &amp; Type</li> <li>(HTS, AG, or End Use):</li> <li>Aggregate all Commod<br/>HTS-2</li> <li>HTS-4</li> <li>HTS-6</li> <li>HTS-8</li> <li>Oon't Display Description</li> <li>Display Commodity Description</li> </ul> |
|----------------------------------------------------------------------------------------------------|----------------------------------------------------------------------------------------------------|
| Edit Selection Delete Selection Select All Countries or a Pre-Defined List: USITC CTRY GRP: AGOA USITC CTRY GRP: AGOA2001 USITC CTRY GRP: AGOA2002 USITC CTRY GRP: AGOA2003 USITC CTRY GRP: AGOA2004 USITC CTRY GRP: AGOA2005 | Select Country Aggregation:         • Display Countries Separately         • Aggregate All Countries Together                                                                                                    |
|                                                                                                    |                                                                                                    |

3- Desça com o cursor e clique em "Proceed to Next Step" conforme demonstrado abaixo:

| Duty-Free Items (RPCodes 6-179)<br>Dutiable Items (RPCodes 6-179)<br>00 - Free into bonded warehouse or FT<br>10 - Free under HS Chapters 1-98<br>11 - Entered into U.S. Virgin Islands •<br>View RPCode Field Descriptions | (Default)                                                                                                    |
|----------------------------------------------------------------------------------------------------|----------------------------------------------------------------------------------------------------|
| District of Entry<br>(Annual, Quarterly and Monthly Data Only)                                                                                                    | Select A District Aggregation:         (Annual, Quarterly and Monthly Data Only)         Display Districts Separately         Aggregate All Districts Together |
| Proceed                                                                                                    | i To Next Step                                                                                                    |

Na tela seguinte, selecione "Show All Records" e coloque mais um zero em "Total Numbers of Records to Display (Max 5000)" para que todos os registros possam ser demonstrados. Em seguida, clique em "Run Report".

| © Ascending<br>© Descending                                                                                              |                       | <ul> <li>Don't Display Grid (Useful for faster printing)</li> <li>Display Key Variable Names:</li> <li>On the First Line of Each Group</li> <li>On Every Line (Useful for Spreadsheets)</li> </ul> |
|----------------------------------------------------------------------------------------------------|-----------------------|----------------------------------------------------------------------------------------------------|
| <ul> <li>Show All Records</li> <li>Top 15</li> <li>Percent Change</li> <li>Display Percent Change.</li> </ul>            | Values                | <ul> <li>Enable Sub-Totals</li> <li>Suppress Zero Values</li> <li>Display Commodity List</li> </ul>                                                                                                |
| Select the Year on which to Sort<br>2012 -<br>2011<br>2011<br>2016<br>2006 -<br>Total Number of Records to Displ<br>5000 | t:<br>lay (Max 5000): | Select Font Size for Report:<br>One<br>Two<br>Two<br>Four<br>Five<br>Six                                                                                                    |
| []                                                                                                    | Download Re           | port Directly to Excel:<br>/our report as an Excel file)                                                                                                    |
| To Run the Report Click the B<br>Run Report                                                                              | utton Below:          | If you want to display the report in "Printable Format"<br>(No download instructions etc. displayed)<br>click here:                                                                                |

A próxima tela mostrará a consulta solicitada em duas tabelas: uma em dólares e a outra em quantidades. Conforme demonstrado abaixo, a primeira tabela será em dólares.

## FIBRA: Customs Value by Customs Value for ALL Countries

U.S. Imports for Consumption

Annual + Year-To-Date Data from Jan - Nov

|                                                                  | 2011       | 2011 YTD          | 2012 YTD   | Percent Change |  |
|------------------------------------------------------------------|------------|-------------------|------------|----------------|--|
| Country                                                          | In         | In Actual Dollars |            |                |  |
| Customs Value where quantities are collected in clean yield kild | ograms     |                   |            | r.             |  |
| Australia                                                        | 15,972,818 | 15,875,973        | 12,348,425 | -22.2%         |  |
| New Zealand                                                      | 5,655,324  | 5,445,901         | 7,449,516  | 36.8%          |  |
| United Kingdom                                                   | 1,488,132  | 1,408,605         | 2,386,468  | 69.4%          |  |
| Canada                                                           | 970,554    | 841,135           | 2,018,888  | 140.0%         |  |
| Uruguay                                                          | 1,555,797  | 1,555,797         | 1,950,565  | 25.4%          |  |
| South Africa                                                     | 1,725,076  | 1,725,076         | 902,655    | -47.7%         |  |
| India                                                            | 110,594    | 110,594           | 387,967    | 250.8%         |  |
| Argentina                                                        | 2,167,003  | 2,124,668         | 109,792    | -94.8%         |  |
| Mexico                                                           | 49,635     | 49,635            | 65,124     | 31.2%          |  |
| China                                                            | 72,929     | 72,929            | 61,766     | -15.3%         |  |
| Turkey                                                           | 78,235     | 30,273            | 38,744     | 28.0%          |  |
| Italy                                                            | 6,935      | 3,581             | 15,473     | 332.1%         |  |
| Netherlands                                                      | 0          | 0                 | 3,830      | N/A            |  |
| Taiwan                                                           | 0          | 0                 | 705        | N/A            |  |

## Descendo com o cursor do mouse, será encontrada a tabela em quantidades.

FIBRA: First Unit of Quantity by Customs Value for ALL Countries

U.S. Imports for Consumption

Annual + Year-To-Date Data from Jan - Nov

| <b>C</b>              | 2011                        | 2011 YTD         | 2012 YTD         | Percent Change    |  |
|-----------------------|-----------------------------|------------------|------------------|-------------------|--|
| Country               | In Actual Units of Quantity |                  |                  | YTD2011 - YTD2012 |  |
| First Unit of Quantit | y where quantiti            | ies are collecte | d in clean yield | d kilograms       |  |
| Australia             | 1,205,126                   | 1,190,752        | 951,939          | -20.1%            |  |
| New Zealand           | 1,034,116                   | 997,356          | 1,338,796        | 34.2%             |  |
| United Kingdom        | 331,562                     | 315,651          | 488,130          | 54.6%             |  |
| Canada                | 181,384                     | 158,806          | 376,614          | 137.2%            |  |
| Uruguay               | 155,551                     | 155,551          | 184,660          | 18.7%             |  |
| South Africa          | 113,323                     | 113,323          | 74,512           | -34.2%            |  |
| India                 | 5,072                       | 5,072            | 18,462           | 264.0%            |  |
| Argentina             | 221,291                     | 203,622          | 37,776           | -81.4%            |  |
| Mexico                | 28,619                      | 28,619           | 17,733           | -38.0%            |  |
| China                 | 21,102                      | 21,102           | 19,637           | -6.9%             |  |
| Turkey                | 36,977                      | 18,554           | 8,522            | -54.1%            |  |
| Italy                 | 27                          | 20               | 1,724            | 8,520.0%          |  |
| Netherlands           | 0                           | 0                | 71               | N/A               |  |
| Taiwan                | 0                           | 0                | 290              | N/A               |  |

É importante observar qual a unidade utilizada na quantidade. É possível obter outra unidade caso seja selecionado o *"Second Unit of Quantity"* no início da pesquisa (ver 5ª tela).

## ANEXO

Para criar um grupo de produtos, clique em "Create a New Commodity List".

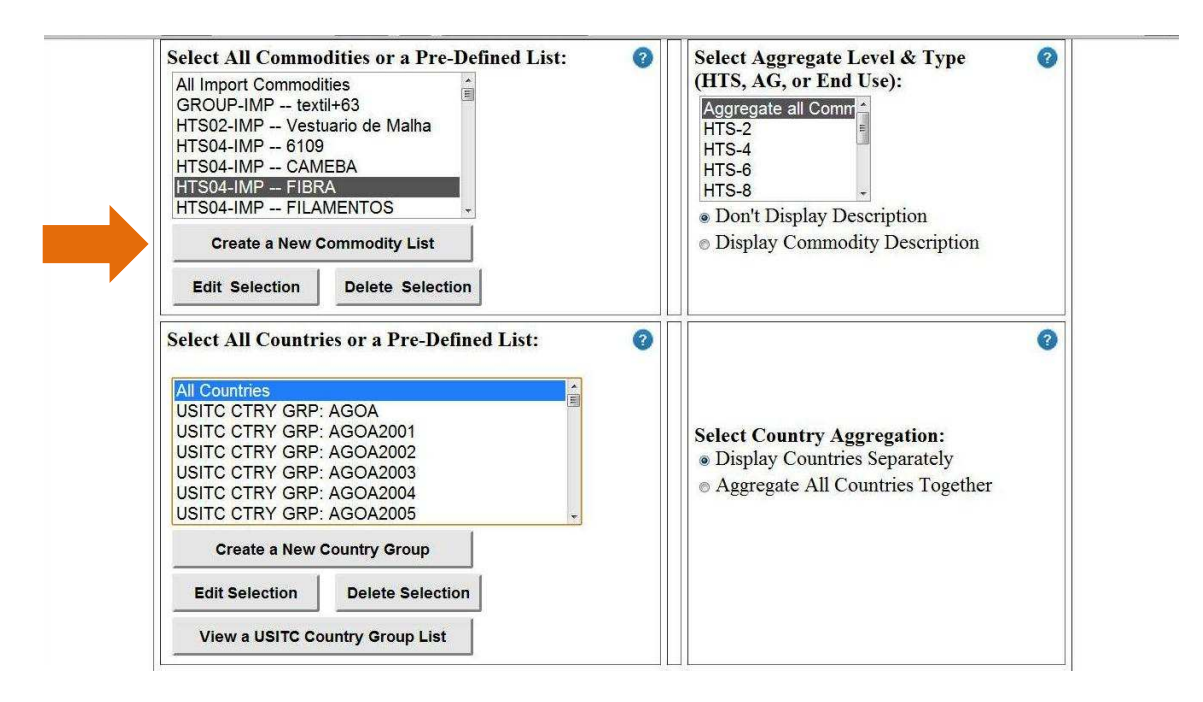

Na próxima tela, clique em "HTS 10 Imports" para formar grupos onde cada classificação tarifária possua dez dígitos. Se for de seu interesse apenas 8 dígitos, selecione "HTS 8 Imports" e assim por diante.

| QUM & NOT                                                                         |                                       | Select A List Type:                                                                                                    |
|-----------------------------------------------------------------------------------|---------------------------------------|----------------------------------------------------------------------------------------------------|
|                                                                                   | Note:You MUST hit the "               | IntS8 Imports         HTS10 Imports         HTS4         HTS2         Group of Commodity Lists         Make A Copy Of A USITC Master List -         Select Commodity Level    "Select Commodity Level" button for the computer to see your saved sets. |
| United States Internation:<br>500 E Street, SW, Washin<br>Telephone: 202-205-2000 | Il Trade Commission<br>gton, DC 20436 |                                                                                                    |

Na tela seguinte, nomeie o grupo que deseja formar e clique em "Make a New List".

Por exemplo, será formado um grupo com classificações tarifárias da categoria 363 (toalhas felpudas).

| HTS 1                                      | IO LISTS                                                                                                    |
|--------------------------------------------|----------------------------------------------------------------------------------------------------|
| To success the second line is              | These commodity item lists are being saved for:<br>TANOH                                                      |
| 1) Enter the new list name : Categoria 363 | 550390                                                                                                    |
| 2) Then Click Here : Make A New List       | 611592-10<br>6203424010 - 6204624010<br>CMB (6302)<br>Calcas algod?o(10dig)<br>I encol estampado de algod?o + |
| Return To Qu                               | ery Design Page                                                                                               |
| <u>[</u>                                   |                                                                                                    |
|                                            |                                                                                                    |
|                                            |                                                                                                    |
|                                            |                                                                                                    |

Em seguida, selecione o capítulo (dois primeiros dígitos) das NCMs e clique em "Show Itens". Neste caso, o capítulo selecionado será o capítulo 63.

| * State | Ominia                                                                                 |                                                                                                    |
|---------|----------------------------------------------------------------------------------------|----------------------------------------------------------------------------------------------------|
|         | Highli                                                                                 | ght the chapter or category that has your items:                                                                                                    |
|         | 01 - LIVE ANIM/<br>02 - MEAT AND<br>03 - FISH AND (<br>04 - DAIRY PRC<br>05 - PRODUCTS | ALS<br>EDIBLE MEAT OFFAL<br>CRUSTACEANS, MOLLUSCS AND OTHER AQUATIC I<br>DUCCE; BIRDS' EGGS; NATURAL HONEY; EDIBLE<br>S OF ANIMAL ORIGIN, NESOI                                                                                                    |
|         |                                                                                        | Show Items                                                                                                    |
|         |                                                                                        | For list: Categoria 363                                                                                                    |
| Current |                                                                                        | 2 List of HTS10 Numbers for Selection:                                                                                                    |
| list:   |                                                                                        | 6301.10.0000 BLANKETS AND TRAVELING RUGS: ELECTRIC BLANKETS                                                                                                    |
| *       | < Copy Number                                                                          | 6301.20.0020 BLANKETS AND TRAVELING RUGS, OF WOOL OR FINE ANII                                                                                                    |
|         | Delete items>                                                                          | 6301.30.0010 BLANKETS AND TRAVELING RUGS, OF COTTON, WOVEN<br>6301.30.0020 BLANKETS AND TRAVELING RUGS, OF COTTON, OTHER THAN<br>6301.40.0010 BLANKETS AND TRAVELING RUGS, OF SYNTHETIC FIBERS,<br>6301.40.0020 BLANKETS AND TRAVELING RUGS, OF SYNTHETIC FIBERS, |
| Ŧ       |                                                                                        | C. L. C. TITC N. L                                                                                                    |
|         | Return To Query Design Page                                                            | Selecting H1S Numbers:<br>Hold the CTRL key while<br>selecting a HTS number to<br>select more than one.                                                                                                    |

Selecione a classificação desejada e clique em *"Copy Number"*. Repita o mesmo procedimento às demais classificações.

|               | United States<br>International Trade Commi                                                                      | ission                                                                                                    |
|---------------|----------------------------------------------------------------------------------------------------|----------------------------------------------------------------------------------------------------|
|               | Highlight<br>01 - LIVE ANIMALS<br>02 - MEAT AND ED<br>03 - FISH AND CRU<br>04 - DAIRY PRODU<br>05 - PRODUCTS OF | t the chapter or category that has your items:<br>BIBLE MEAT OFFAL<br>ISTACEANS, MOLLUSCS AND OTHER AQUATIC I<br>ICE; BIRDS' EGGS; NATURAL HONEY; EDIBLE<br>F ANIMAL ORIGIN, NESOI                                                                                                    |
|               |                                                                                                    | Show Items                                                                                                    |
|               |                                                                                                    | For list: Categoria 363                                                                                                    |
| Current list: |                                                                                                    | Iist of HTS10 Numbers for Selection:                                                                                                    |
| 6302.60.0020  | < Copy Number Delete items>                                                                                     | 6301.10.0000 BLANKETS AND TRAVELING RUGS: ELECTRIC BLANKETS<br>6301.20.0010 BLANKETS AND TRAVELING RUGS, OF WOOL OR FINE ANIMA<br>6301.20.0020 BLANKETS AND TRAVELING RUGS, OF WOOL OR FINE ANIMA<br>6301.30.0010 BLANKETS AND TRAVELING RUGS, OF COTTON, WOVEN<br>6301.40.0010 BLANKETS AND TRAVELING RUGS, OF SYNTHETIC FIBERS,<br>6301.40.0020 BLANKETS AND TRAVELING RUGS, OF SYNTHETIC FIBERS, |
|               | Return To Query Design Page                                                                                     | Selecting HTS Numbers:<br>Hold the CTRL key while<br>selecting a HTS number to<br>select more than one.                                                                                                    |
|               |                                                                                                    |                                                                                                    |

Após ter selecionado e copiado todas as classificações tarifárias, clique em *"Return to Query Design Page"* e, assim, o grupo estará formado.

(Elaboração: Área Internacional – Abit)